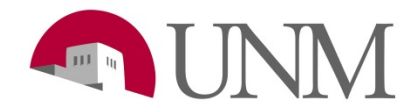

## Student Employment: How to Set Up or Change your Direct

## Deposit

Revision Date:03/2020Responsible Department:Student Employment Office

## You will need your Routing Number and Account Number

## Please contact your bank to access these numbers

| Step<br># | Action/Field Name                                                                                                    |  |  |  |
|-----------|----------------------------------------------------------------------------------------------------|--|--|--|
| 1         | Log into: my.unm.edu                                                                                                    |  |  |  |
| 2         | Click on your Student Employment tab   Student Employee                                                                                                    |  |  |  |
| 3         | If you do not have this tab please click on the + sign and add the Student Employment tab (there are more in-depth instructions in your Authorization Letter that was sent to you via email)                                                                   |  |  |  |
| 4         | Click on Enter Loboweb LoboWeb (Employees) LoboWeb is the place for employees to view/update personal information, benefits and deductions, pay information, tax forms and more. ENTER LOBOWEB Quick links: Employee Dashboard Benefits Finance Bursar Account |  |  |  |
| 5         | Be sure you are in the Employee tab           Student         Financial Aid         Employee                                                                                                    |  |  |  |
| 6         | Click on Pay Information                                                                                                    |  |  |  |

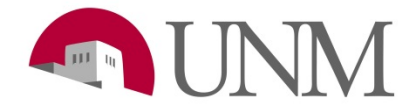

|    | Pay Information<br>Direct Deposit, Earnings History, Deductions History, Pay Stubs                                                                                                    |                                                                                                    |  |  |  |  |
|----|----------------------------------------------------------------------------------------------------|----------------------------------------------------------------------------------------------------|--|--|--|--|
| 7  | Select on Direct Deposit Allocation<br>Direct Deposit Allocation<br>View and update your direct deposit information. You will be prompted to login using <u>Duo two-factor author</u>                                                                                                    |                                                                                                    |  |  |  |  |
| 8  | You will be directed to the Duo 2 factor auth<br>Welcome to Duo 2 factor authentication<br>You will see this screen when you access secure information in LoboWeb.<br>The first time you sign in, you will need to enroll a phone. This can be a mobile (cell) phone or a landline<br>(desig) phone. After you enroll a phone, you will use it (along with your netid and password) to login going<br>forward. Learn more<br>Click Continue below to proceed.<br>Continue | <ul> <li>mentication page. Click on Continue</li> <li>What is 2 factor authentication?</li> <li>Two-factor authentication adds a second layer of security to sensitive EMP<br/>information in LoboWeb. Verifying your identity using a second factor (desk;<br/>mobile device) helps prevent anyone but you from logging in, even if they kno<br/>password. Learn more</li> <li>Important notes</li> <li>The first time you access sensitive information, you must enroll one or n<br/>After enrolling, you will use the device for authentication to secure Lobo<br/>going forward.</li> <li>Avoid using the Safari browser on OS X and iOS - there are known issuer<br/>encounter issues (like Banner ID/PIN login screen) on other browsers/de<br/>using "Incognito" or "Private" OR a laptop/desktop instead of a mobile de<br/>if you are a new hire, it may take 2 or more days for your Duo account to<br/>you will see an "Account Disabled" message until initialization completes</li> <li>This interface IS NOT used for Student bursar account direct deposit.</li> </ul> |  |  |  |  |
| 9  | Login                                                                                                    |                                                                                                    |  |  |  |  |
| 10 | Click "call me" it is faster than the "enter instructions on the line.                                                                                                    | a passcode" selection and follow the voice                                                                                                    |  |  |  |  |

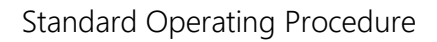

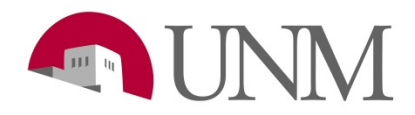

|    |                                                                                                    | Choose an authentication method                                 |                  |  |  |
|----|----------------------------------------------------------------------------------------------------|-----------------------------------------------------------------|------------------|--|--|
|    | NM.                                                                                                    | P Call Me                                                       | Call Me          |  |  |
|    |                                                                                                    | Passcode                                                        | Enter a Passcode |  |  |
|    | What is this? C<br>Add a new device<br>My Settings & Devices<br>Need help?                                                                                                    | Remember me for 7 days                                          |                  |  |  |
|    | Powered by Duo Security                                                                                                    |                                                                 |                  |  |  |
|    |                                                                                                    |                                                                 |                  |  |  |
| 11 | Here is where you will set up your direct deposit or update it.                                                                                                    |                                                                 |                  |  |  |
| 12 | You will need your Routing Number and Account Number                                                                                                    |                                                                 |                  |  |  |
| 13 | Enter the information and click save once everything is correct<br>The allocation % is the amount of your paycheck you want to go to this account. If yo<br>want to split your check in half and put half in your checking account and half in yo<br>savings, for example, this is the place to do that. |                                                                 |                  |  |  |
|    | Amount or Remaining % :<br>100.00%                                                                                                    |                                                                 |                  |  |  |
| 14 | Click save                                                                                                    |                                                                 |                  |  |  |
| 15 | Exit out of the screen and<br>Your next paycheck will l                                                                                                    | you are good to go!<br>be deposited into the account you set up |                  |  |  |

Please call 505-277-3511 for any questions.

If there is a problem with your paycheck after setting up the direct deposit, please call Payroll 505.277.2353